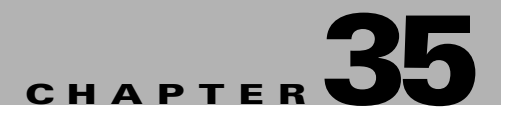

# **Configuring DHCP Snooping and IP Source Guard**

This chapter describes how to configure Dynamic Host Configuration Protocol (DHCP) snooping and IP Source Guard on Catalyst 4500 series switches. It provides guidelines, procedures, and configuration examples.

This chapter consists of the following major sections:

- Overview of DHCP Snooping, page 35-1
- Configuring DHCP Snooping on the Switch, page 35-3
- Displaying DHCP Snooping Information, page 35-11
- Overview of IP Source Guard, page 35-12
- Configuring IP Source Guard on the Switch, page 35-13
- Displaying IP Source Guard Information, page 35-14
- Displaying IP Source Binding Information, page 35-15

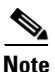

For complete syntax and usage information for the switch commands used in this chapter, see the *Cisco Catalyst 4500 Series Switch Command Reference* and related publications at this location:

http://www.cisco.com/en/US/products/hw/switches/ps4324/index.html

If the command is not found in the *Cisco Catalyst 4500 Command Reference*, you can locate it in the larger Cisco IOS library. Refer to the *Catalyst 4500 Series Switch Cisco IOS Command Reference* and related publications at this location:

http://www.cisco.com/en/US/products/ps6350/index.html

# **Overview of DHCP Snooping**

DHCP snooping is a DHCP security feature that provides security by filtering untrusted DHCP messages and by building and maintaining a DHCP snooping binding table. An untrusted message is a message that is received from outside the network or firewall and that can cause traffic attacks within your network.

The DHCP snooping binding table contains the MAC address, IP address, lease time, binding type, VLAN number, and interface information that corresponds to the local untrusted interfaces of a switch; it does not contain information regarding hosts interconnected with a trusted interface. An untrusted interface is an interface that is configured to receive messages from outside the network or firewall. A trusted interface is an interface that is configured to receive only messages from within the network.

DHCP snooping acts like a firewall between untrusted hosts and DHCP servers. It also gives you a way to differentiate between untrusted interfaces connected to the end-user and trusted interfaces connected to the DHCP server or another switch.

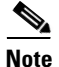

In order to enable DHCP snooping on a VLAN, you must enable DHCP snooping on the switch.

You can configure DHCP snooping for switches and VLANs. When you enable DHCP snooping on a switch, the interface acts as a Layer 2 bridge, intercepting and safeguarding DHCP messages going to a Layer 2 VLAN. When you enable DHCP snooping on a VLAN, the switch acts as a Layer 2 bridge within a VLAN domain.

### **Trusted and Untrusted Sources**

The DHCP snooping feature determines whether traffic sources are trusted or untrusted. An untrusted source may initiate traffic attacks or other hostile actions. To prevent such attacks, the DHCP snooping feature filters messages and rate-limits traffic from untrusted sources.

In an enterprise network, devices under your administrative control are trusted sources. These devices include the switches, routers and servers in your network. Any device beyond the firewall or outside your network is an untrusted source. Host ports are generally treated as untrusted sources.

In a service provider environment, any device that is not in the service provider network is an untrusted source (such as a customer switch). Host ports are untrusted sources.

In the Catalyst 4500 series switch, you indicate that a source is trusted by configuring the trust state of its connecting interface.

The default trust state of all interfaces is untrusted. You must configure DHCP server interfaces as trusted. You can also configure other interfaces as trusted if they connect to devices (such as switches or routers) inside your network. You usually do not configure host port interfaces as trusted.

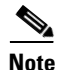

For DHCP snooping to function properly, all DHCP servers must be connected to the switch through trusted interfaces, as untrusted DHCP messages will be forwarded only to trusted interfaces.

### **Overview of the DHCP Snooping Database Agent**

To retain the bindings across switch reloads, you must use the DHCP snooping database agent. Without this agent, the bindings established by DHCP snooping are lost upon switch reload. Connectivity is lost as well.

The mechanism for the database agent stores the bindings in a file at a configured location. Upon reload, the switch reads the file to build the database for the bindings. The switch keeps the file current by writing to the file as the database changes.

The format of the file that contains the bindings is as follows:

<initial-checksum>

```
TYPE DHCP-SNOOPING
VERSION 1
BEGIN
<entry-1> <checksum-1>
<entry-2> <checksum-1-2>
...
<entry-n> <checksum-1-2-..-n>
END
```

Each entry in the file is tagged with a checksum that is used to validate the entries whenever the file is read. The <initial-checksum> entry on the first line helps distinguish entries associated with the latest write from entries that are associated with a previous write.

This is a sample bindings file:

```
3ebe1518

TYPE DHCP-SNOOPING

VERSION 1

BEGIN

1.1.1.1 512 0001.0001.0005 3EBE2881 Gi1/1 e5e1e733

1.1.1.1 512 0001.0001.0002 3EBE2881 Gi1/1 db3486ec

1.1.1.1 1536 0001.0001.0004 3EBE2881 Gi1/1 f0e02872

1.1.1.1 1024 0001.0001.0003 3EBE2881 Gi1/1 ac41adf9

1.1.1.1 1 0001.0001.0001 3EBE2881 Gi1/1 34b3273e
```

Each entry holds an IP address, VLAN, MAC address, lease time (in hex), and the interface associated with a binding. At the end of each entry is a checksum that accounts for all the bytes from the start of the file through all the bytes associated with the entry. Each entry consists of 72 bytes of data, followed by a space, followed by a checksum.

Upon bootup, when the calculated checksum equals the stored checksum, a switch reads entries from the file and adds the bindings to the DHCP snooping database. When the calculated checksum does not equal the stored checksum, the entry read from the file is ignored and so are all the entries following the failed entry. The switch also ignores all those entries from the file whose lease time has expired. (This situation is possible because the lease time might indicate an expired time.) An entry from the file is also ignored if the interface referred to in the entry, no longer exists on the system or if it is a router port or a DHCP snooping-trusted interface.

When a switch learns of new bindings or when it loses some bindings, the switch writes the modified set of entries from the snooping database to the file. The writes are performed with a configurable delay to batch as many changes as possible before the actual write happens. Associated with each transfer is a timeout after which a transfer is aborted if it is not completed. These timers are referred to as the write delay and abort timeout.

# **Configuring DHCP Snooping on the Switch**

When you configure DHCP snooping on your switch, you are enabling the switch to differentiate untrusted interfaces from trusted interfaces. You must enable DHCP snooping globally before you can use DHCP snooping on a VLAN. You can enable DHCP snooping independently from other DHCP features.

Once you have enabled DHCP snooping, all the DHCP relay information option configuration commands are disabled; this includes the following commands:

- ip dhcp relay information check
- ip dhcp relay information policy

- ip dhcp relay information trusted
- ip dhcp relay information trust-all

These sections describe how to configure DHCP snooping:

- Default Configuration for DHCP Snooping, page 35-4
- Enabling DHCP Snooping, page 35-4
- Enabling DHCP Snooping on the Aggregration Switch, page 35-6
- Enabling DHCP Snooping on Private VLAN, page 35-6
- Enabling the DHCP Snooping Database Agent, page 35-7
- Configuration Examples for the Database Agent, page 35-7

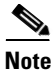

For DHCP server configuration information, refer to "Configuring DHCP" in the *Cisco IOS IP and IP Routing Configuration Guide* at:

http://www.cisco.com/univercd/cc/td/doc/product/software/ios122/122cgcr/ip\_c/ipcprt1/1cddhcp.htm

### **Default Configuration for DHCP Snooping**

DHCP snooping is disabled by default. Table 35-1 shows all the default configuration values for each DHCP snooping option.

| Option                                           | Default Value/State                                    |
|--------------------------------------------------|--------------------------------------------------------|
| DHCP snooping                                    | Disabled                                               |
| DHCP snooping information option                 | Enabled                                                |
| DHCP snooping information option allow-untrusted | Disabled                                               |
| DHCP snooping limit rate                         | Infinite (functions as if rate limiting were disabled) |
| DHCP snooping trust                              | Untrusted                                              |
| DHCP snooping vlan                               | Disabled                                               |

Table 35-1 Default Configuration Values for DHCP Snooping

If you want to change the default configuration values, see the "Enabling DHCP Snooping" section.

### **Enabling DHCP Snooping**

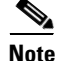

When DHCP snooping is enabled globally, DHCP requests are dropped until the ports are configured. Consequently, you should probably configure this feature during a maintenance window and not during production. To enable DHCP snooping, perform this task:

|        | Command                                                                                     | Purpose           Enables DHCP snooping globally.                                                         |  |  |
|--------|---------------------------------------------------------------------------------------------|----------------------------------------------------------------------------------------------------|--|--|
| Step 1 | Switch(config)# ip dhcp snooping                                                            |                                                                                                    |  |  |
|        |                                                                                             | You can use the <b>no</b> keyword to disable DHCP snooping.                                               |  |  |
| Step 2 | Switch(config)# <b>ip dhcp snooping vlan</b> number<br>[number]   <b>vlan</b> {vlan range}] | Enables DHCP snooping on your VLAN or VLAN range                                                          |  |  |
| Step 3 | Switch(config-if)# ip dhcp snooping trust                                                   | Configures the interface as trusted or untrusted.                                                         |  |  |
|        |                                                                                             | You can use the <b>no</b> keyword to configure an interface to receive messages from an untrusted client. |  |  |
| Step 4 | <pre>Switch(config-if)# ip dhcp snooping limit rate rate</pre>                              | Configures the number of DHCP packets per second (pps) that an interface can receive. <sup>1</sup>        |  |  |
| Step 5 | Switch(config)# end                                                                         | Exits configuration mode.                                                                                 |  |  |
| Step 6 | Switch# show ip dhcp snooping                                                               | Verifies the configuration.                                                                               |  |  |

 Cisco recommends not configuring the untrusted interface rate limit to more than 100 packets per second. The recommended rate limit for each untrusted client is 15 packets per second. Normally, the rate limit applies to untrusted interfaces. If you want to set up rate limiting for trusted interfaces, keep in mind that trusted interfaces aggregate all DHCP traffic in the switch, and you will need to adjust the rate limit to a higher value. You should fine tune this threshold depending on the network configuration. The CPU should not receive DHCP packets at a sustained rate of more than 1,000 packets per second

You can configure DHCP snooping for a single VLAN or a range of VLANs. To configure a single VLAN, enter a single VLAN number. To configure a range of VLANs, enter a beginning and an ending VLAN number or a dash and range of VLANs.

This example shows how to enable DHCP snooping on VLANs 10 through 100:

```
Switch# configure terminal
Enter configuration commands, one per line. End with CNTL/Z.
Switch(config) # ip dhcp snooping
Switch(config) # ip dhcp snooping vlan 10 100
Switch(config) # interface GigabitEthernet 5/1
Switch(config-if) # ip dhcp snooping trust
Switch(config-if)# interface FastEthernet 2/1
Switch(config-if) # ip dhcp snooping limit rate 100
Switch(config)# end
Switch# show ip dhcp snooping
Switch DHCP snooping is enabled.
DHCP Snooping is configured on the following VLANs:
   10-100
Insertion of option 82 is enabled
Option82 on untrusted port is not allowed
Verification of hwaddr field is enabled
Interface
                  Trusted
                                  Rate limit (pps)
                    _____
                                       _ _ _ _ _ _ _
FastEthernet2/1
                                   100
                   yes
                                   none
FastEthernet2/2
                   yes
FastEthernet3/1
                                   20
                   no
GigabitEthernet5/1 yes
                                      none
```

The following configuration describes the DHCP snooping configuration steps if routing is defined on another Catalyst switch (for example, a Catalyst 6500 series switch):

// Trust the uplink gigabit Ethernet trunk port

Switch#

```
interface range GigabitEthernet 1/1 - 2
switchport mode trunk
switchport trunk encapsulation dot1q
ip dhcp snooping trust
!
interface VLAN 14
ip address 10.33.234.1 255.255.254.0
ip helper-address 10.5.1.2
```

```
Note
```

If you are enabling trunking on uplink gigabit interfaces, and the above routing configuration is defined on a Catalyst 6500 series switch, you must configure the "trust" relationship with downstream DHCP Snooping (on a Catalyst 4500 series switch) which adds Option 82. On a Catalyst 6500 series switch, this task is accomplished with **ip dhcp relay information trusted** VLAN configuration command.

### **Enabling DHCP Snooping on the Aggregration Switch**

To enable DHCP Snooping on an aggregation switch, configure the interface connecting to a downstream switch as a snooping untrusted port. If the downstream switch (or a device such as a DSLAM in the path between the aggregation switch and the DHCP clients) adds DHCP information option 82 to the DHCP packets, the DHCP packets would be dropped on arriving on a snooping untrusted port. Configuring the **ip dhcp snooping information option allow-untrusted** global configuration command on the aggregation switch would allow the aggregation switch to accept DHCP requests with option 82 information from any snooping untrusted port.

### **Enabling DHCP Snooping on Private VLAN**

DHCP snooping can be enabled on private VLANs, which provide isolation between Layer 2 ports within the same VLAN. If DHCP snooping is enabled (or disabled), the configuration is propagated to both the primary VLAN and its associated secondary VLANs. You cannot enable (or disable) DHCP snooping on a primary VLAN without reflecting this configuration change on the secondary VLANs.

Configuring DHCP snooping on a secondary VLAN is still allowed, but it does not take effect if the associated primary VLAN is already configured. If the associated primary VLAN is configured, the effective DHCP snooping mode on the secondary VLAN is derived from the corresponding primary VLAN. Manually configuring DHCP snooping on a secondary VLAN causes the switch to issue this warning message:

DHCP Snooping configuration may not take effect on secondary vlan XXX

The **show ip dhcp snooping** command displays all VLANs (both primary and secondary) that have DHCP snooping enabled.

## **Enabling the DHCP Snooping Database Agent**

| Commond                                                                                                    | Durmana                                                                                                    |
|----------------------------------------------------------------------------------------------------|----------------------------------------------------------------------------------------------------|
| Command                                                                                                    | Purpose                                                                                                    |
| <pre>Switch(config)# ip dhcp snooping database { url   write-delay seconds   timeout seconds }</pre>                               | (Required) Configures a URL for the database agent (or file) and the related timeout values.                        |
| Switch(config)# no ip dhcp snooping database<br>[write-delay   timeout]                                                            |                                                                                                    |
| Switch# show ip dhcp snooping database [detail]                                                                                    | (Optional) Displays the current operating state of the database agent and statistics associated with the transfers. |
| Switch# clear ip dhcp snooping database statistics                                                                                 | (Optional) Clears the statistics associated with the database agent.                                                |
| Switch# renew ip dhcp snooping database [validation none] [url]                                                                    | (Optional) Requests the read entries from a file at the given URL.                                                  |
| Switch# <b>ip dhcp snooping binding</b> mac-addr <b>vlan</b> vlan<br>ipaddr <b>interface</b> ifname <b>expiry</b> lease-in-seconds | (Optional) Adds/deletes bindings to the snooping database.                                                          |
| Switch# <b>no ip dhcp snooping binding</b> mac-addr <b>vlan</b><br>vlan ipaddr <b>interface</b> ifname                             |                                                                                                    |

To configure the database agent, perform one or more of the following tasks:

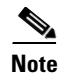

Because both NVRAM and bootflash have limited storage capacity, you should use TFTP or network-based files. If you use flash to store the database file, new updates (by the agent) result in the creation of new files (flash fills quickly). Moreover, due to the nature of the filesystem used on the flash, a large number of files can cause slow access. When a file is stored in a remote location accessible through TFTP, an RPR/SSO standby supervisor engine can take over the binding list when a switchover occurs.

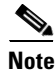

Network-based URLs (such as TFTP and FTP) require that you create an empty file at the configured URL before the switch can write the set of bindings for the first time.

## **Configuration Examples for the Database Agent**

The following examples show how to use the above commands.

#### **Example 1: Enabling the Database Agent**

The following example shows how to configure the DHCP snooping database agent to store the bindings at a given location and to view the configuration and operating state:

```
Switch# configure terminal
Switch(config)# ip dhcp snooping database tftp://10.1.1.1/directory/file
Switch(config)# end
Switch# show ip dhcp snooping database detail
Agent URL : tftp://10.1.1.1/directory/file
Write delay Timer : 300 seconds
Abort Timer : 300 seconds
```

```
Agent Running : No
Delay Timer Expiry : 7 (00:00:07)
Abort Timer Expiry : Not Running
Last Succeded Time : None
Last Failed Time : 17:14:25 UTC Sat Jul 7 2001
Last Failed Reason : Unable to access URL.
Total Attempts
                :
                          21 Startup Failures :
                                                      0
                        0 Failed Transfers :
0 Failed Reads :
Successful Transfers :
                                                      21
Successful Reads :
                                                      0
Successful Writes :
                         0 Failed Writes :
                                                      21
Media Failures
                          0
                  :
First successful access: Read
Last ignored bindings counters :
                                                        0
Binding Collisions : 0
                               Expired leases
                                               :
                  :
Invalid interfaces
                           0
                               Unsupported vlans :
                                                        0
                          0
Parse failures
Last Ignored Time : None
Total ignored bindings counters:
Binding Collisions : 0 Expired leases :
                                                        0
Invalid interfaces :
                          0 Unsupported vlans :
                                                        0
Parse failures
                   :
                           0
```

```
Switch#
```

The first three lines of output show the configured URL and related timer configuration values. The next three lines show the operating state and the amount of time left for expiry of write delay and abort timers.

Among the statistics shown in the output, startup failures indicate the number of attempts the read or create of the file has failed upon bootup.

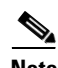

Note

Because the location is based off in the network, you must create a temporary file on the TFTP server. You can create a temporary file on a typical UNIX workstation by creating a 0 byte file "file" in the directory "directory" that can be referenced by the TFTP server daemon. With some server implementations on UNIX workstations, the file should be provided with full (777) permissions for write access to the file.

DHCP snooping bindings are keyed on the MAC address and VLAN combination. Therefore, if an entry in the remote file has an entry for a given MAC address and VLAN set, for which the switch already has a binding, the entry from the remote file is ignored when the file is read. This condition is referred to as the binding collision.

An entry in a file may no longer be valid because the lease indicated by the entry may have expired by the time it is read. The expired leases counter indicates the number of bindings ignored because of this condition. The Invalid interfaces counter refers to the number of bindings that have been ignored when the interface referred by the entry either does not exist on the system or is a router or DHCP snooping trusted interface if it exists, when the read happened. Unsupported VLANs refers to the number of entries that have been ignored because the indicated VLAN is not supported on the system. The Parse failures counter provides the number of entries that have been ignored when the switch is unable to interpret the meaning of the entries from the file.

The switch maintains two sets of counters for these ignored bindings. One provides the counters for a read that has at least one binding ignored by at least one of these conditions. These counters are shown as the "Last ignored bindings counters." The total ignored bindings counters provides a sum of the

number of bindings that have been ignored because of all the reads since the switch bootup. These two set of counters are cleared by the **clear** command. Therefore, the total counter set may indicate the number of bindings that have been ignored since the last clear.

#### **Example 2: Reading Binding Entries from a TFTP File**

To manually read the entries from a TFTP file, perform this task:

|        | Command                                | Purpose                                               |  |  |
|--------|----------------------------------------|-------------------------------------------------------|--|--|
| Step 1 | Switch# show ip dhcp snooping database | Displays the DHCP snooping database agent statistics. |  |  |
| Step 2 | Switch# renew ip dhcp snoop data url   | Directs the switch to read the file from given URL.   |  |  |
| Step 3 | Switch# show ip dhcp snoop data        | Displays the read status.                             |  |  |
| Step 4 | Switch# show ip dhcp snoop bind        | Verifies whether the bindings were read successfully. |  |  |

This is an example of how to manually read entries from the tftp://10.1.1.1/directory/file:

```
Switch# showb ip dhcp snooping database
Agent URL :
Write delay Timer : 300 seconds
Abort Timer : 300 seconds
Agent Running : No
Delay Timer Expiry : Not Running
Abort Timer Expiry : Not Running
Last Succeded Time : None
Last Failed Time : None
Last Failed Reason : No failure recorded.
                 :
                           0 Startup Failures :
Total Attempts
                                                          0
Successful Transfers :
                           0 Failed Transfers :
                                                         0
Successful Reads :
                           0 Failed Reads :
                                                          0
                          0 Failed Writes :
Successful Writes :
                                                          0
                            0
Media Failures
                   :
Switch#
Switch# renew ip dhcp snoop data tftp://10.1.1.1/directory/file
Loading directory/file from 10.1.1.1 (via GigabitEthernet1/1): !
[OK - 457 bytes]
Database downloaded successfully.
Switch#
00:01:29: %DHCP_SNOOPING-6-AGENT_OPERATION_SUCCEEDED: DHCP snooping database Read
succeeded.
Switch#
Switch# show ip dhcp snoop data
Agent URL :
Write delay Timer : 300 seconds
Abort Timer : 300 seconds
Agent Running : No
Delay Timer Expiry : Not Running
Abort Timer Expiry : Not Running
Last Succeded Time : 15:24:34 UTC Sun Jul 8 2001
Last Failed Time : None
Last Failed Reason : No failure recorded.
```

L

| Total Attempts      | :           | 1   | Startup Failur | es :  | 0        |         |                    |
|---------------------|-------------|-----|----------------|-------|----------|---------|--------------------|
| Successful Transfer | s:          | 1   | Failed Transfe | rs :  | 0        |         |                    |
| Successful Reads    | :           | 1   | Failed Reads   | :     | 0        |         |                    |
| Successful Writes   | :           | 0   | Failed Writes  | :     | 0        |         |                    |
| Media Failures      | :           | 0   |                |       |          |         |                    |
| Switch#             |             |     |                |       |          |         |                    |
| Switch# show ip dhc | p snoop bi  | nđ  |                |       |          |         |                    |
| MacAddress          | IpAddress   |     | Lease(sec)     | Туре  |          | VLAN    | Interface          |
|                     | 1 1 1 1     |     |                | dhan- |          | <br>512 | CigabitEthernet1/1 |
| 00.01.00.01.00.03   | 1 1 1 1     |     | 49010          | dhap  | snooping | 510     | GigabitEthernot1/1 |
| 00.01.00.01.00.02   | 1.1.1.1     |     | 49810          | uncp- |          | 1526    | GigabitEthernet/1  |
| 00:01:00:01:00:04   | 1.1.1.1     |     | 49810          | dhcp- | snooping | 1536    | GigabitEthernet1/1 |
| 00:01:00:01:00:03   | 1.1.1.1     |     | 49810          | dhcp- | snooping | 1024    | GigabitEthernet1/1 |
| 00:01:00:01:00:01   | 1.1.1.1     |     | 49810          | dhcp- | snooping | 1       | GigabitEthernet1/1 |
| Switch#             |             |     |                |       |          |         |                    |
| Switch# clear ip dh | cp snoop b  | ind |                |       |          |         |                    |
| Switch# show ip dhc | p snoop bi: | nđ  |                |       |          |         |                    |
| MacAddress          | IpAddress   |     | Lease(sec)     | Туре  |          | VLAN    | Interface          |
| Switch#             |             |     |                |       |          |         |                    |

#### **Example 3: Adding Information to the DHCP Snooping Database**

To manually add a binding to the DHCP snooping database, perform the following task:

|        | Command                                                                                                    | Purpose                                                    |  |  |
|--------|----------------------------------------------------------------------------------------------------|------------------------------------------------------------|--|--|
| Step 1 | Switch# show ip dhcp snooping binding                                                                                         | Views the DHCP snooping database                           |  |  |
| Step 2 | Switch# <b>ip dhcp snooping binding</b> binding-id <b>vlan</b><br>vlan-id <b>interface</b> interface <b>expiry</b> lease-time | Adds the binding using the 'ip dhcp snooping' exec command |  |  |
| Step 3 | Switch# show ip dhcp snooping binding                                                                                         | Checks the DHCP snooping database                          |  |  |

This example shows how to manually add a binding to the DHCP snooping database:

```
      Switch# show ip dhcp snooping binding

      MacAddress
      IpAddress
      Lease(sec) Type
      VLAN Interface

      Switch#

      Switch# ip dhcp snooping binding 1.1.1 vlan 1 1.1.1 interface gil/1 expiry 1000

      Switch# show ip dhcp snooping binding

      MacAddress
      IpAddress

      Lease(sec)
      Type

      VLAN
      Interface

      00:01:00:01:00:01
      1.1.1.1

      992
      dhcp-snooping
      1

      GigabitEthernet1/1
      Switch#
```

L

# **Displaying DHCP Snooping Information**

You can display a DHCP snooping binding table and configuration information for all interfaces on a switch.

## **Displaying a Binding Table**

The DHCP snooping binding table for each switch contains binding entries that correspond to untrusted ports. The table does not contain information about hosts interconnected with a trusted port because each interconnected switch has its own DHCP snooping binding table.

This example shows how to display the DHCP snooping binding information for a switch:

```
Switch# show ip dhcp snooping bindingMacAddressIpAddressLease(sec)TypeVLANInterface0:02:B3:3F:3B:9955.5.26943dhcp-snooping10FastEthernet6/10Switch#
```

Table 35-2 describes the fields in the show ip dhcp snooping binding command output.

| Field           | Description                                                                              |
|-----------------|------------------------------------------------------------------------------------------|
| MAC Address     | Client hardware MAC address                                                              |
| IP Address      | Client IP address assigned from the DHCP server                                          |
| Lease (seconds) | IP address lease time                                                                    |
| Туре            | Binding type; dynamic binding learned by dhcp-snooping or statically-configured binding. |
| VLAN            | VLAN number of the client interface                                                      |
| Interface       | Interface that connects to the DHCP client host                                          |

 Table 35-2
 show ip dhcp snooping binding Command Output

## **Displaying the DHCP Snooping Configuration**

This example shows how to display the DHCP snooping configuration for a switch.

```
Switch# show ip dhcp snooping
Switch DHCP snooping is enabled.
DHCP Snooping is configured on the following VLANs:
   10 30-40 100 200-220
Insertion of option 82 is enabled
Option82 on untrusted port is not allowed
Verification of hwaddr field is enabled
Interface
                  Trusted
                                  Rate limit (pps)
_____
                   _____
                                  _____
FastEthernet2/1 yes
FastEthernet3/1 yes
                                  10
                                  none
GigabitEthernet1/1 no
                                  20
Switch#
```

# **Overview of IP Source Guard**

Similar to DHCP snooping, this feature is enabled on a DHCP snooping untrusted Layer 2 port. Initially, all IP traffic on the port is blocked except for DHCP packets that are captured by the DHCP snooping process. When a client receives a valid IP address from the DHCP server, or when a static IP source binding is configured by the user, a per-port and VLAN Access Control List (PVACL) is installed on the port. This process restricts the client IP traffic to those source IP addresses configured in the binding; any IP traffic with a source IP address other than that in the IP source binding is filtered out. This filtering limits a host's ability to attack the network by claiming a neighbor host's IP address.

. Note

If IP Source Guard is enabled on a trunk port with a large number of VLANs that have DHCP snooping enabled, you might run out of ACL hardware resources, and some packets might be switched in software instead.

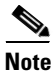

When IP Source Guard is enabled, you might want to designate an alternative scheme for ACL hardware programming. For more information, see the "TCAM Programming and ACLs" section in the "Configuring Network Security with ACLs" chapter.

Note

TCAM resources are not consumed when the interface is in a down state.

IP Source Guard supports the Layer 2 port only, including both access and trunk. For each untrusted Layer 2 port, there are two levels of IP traffic security filtering:

• Source IP address filter

IP traffic is filtered based on its source IP address. Only IP traffic with a source IP address that matches the IP source binding entry is permitted.

An IP source address filter is changed when a new IP source entry binding is created or deleted on the port. The port PVACL is recalculated and reapplied in the hardware to reflect the IP source binding change. By default, if the IP filter is enabled without any IP source binding on the port, a default PVACL that denies all IP traffic is installed on the port. Similarly, when the IP filter is disabled, any IP source filter PVACL is removed from the interface.

• Source IP and MAC address filter

IP traffic is filtered based on its source IP address as well as its MAC address; only IP traffic with source IP and MAC addresses matching the IP source binding entry are permitted.

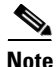

When IP source guard is enabled in IP and MAC filtering mode, the DHCP snooping option 82 must be enabled to ensure that the DHCP protocol works properly. Without option 82 data, the switch cannot locate the client host port to forward the DHCP server reply. Instead, the DHCP server reply is dropped, and the client cannot obtain an IP address.

# **Configuring IP Source Guard on the Switch**

|        | Command                                                                                                    | Purnose                                                                                                    |  |  |
|--------|----------------------------------------------------------------------------------------------------|----------------------------------------------------------------------------------------------------|--|--|
|        |                                                                                                    |                                                                                                    |  |  |
| Step 1 | Switch(config)# <b>ip dhcp snooping</b>                                                                                | Enables DHCP snooping globally.                                                                                          |  |  |
|        |                                                                                                    | You can use the <b>no</b> keyword to disable DHCP snooping.                                                              |  |  |
| Step 2 | Switch(config)# <b>ip dhcp snooping vlan</b> number<br>[number]                                                        | Enables DHCP snooping on your VLANs.                                                                                     |  |  |
| Step 3 | Switch(config-if)# no ip dhcp snooping trust                                                                           | Configures the interface as trusted or untrusted.                                                                        |  |  |
|        |                                                                                                    | You can use the <b>no</b> keyword of to configure an interface to receive only messages from within the network.         |  |  |
| Step 4 | Switch(config-if)# ip verify source vlan<br>dhcp-snooping port-security                                                | Enables IP source guard, source IP, and source MAC address filtering on the port.                                        |  |  |
| Step 5 | Switch(config-if)# switchport port-security limit<br>rate invalid-source-mac N                                         | Enables security rate limiting for learned source MAC addresses on the port.                                             |  |  |
|        |                                                                                                    | <b>Note</b> This limit only applies to the port where IP Source Guard is enabled as filtering both IP and MAC addresses. |  |  |
| Step 6 | Switch(config)# <b>ip source binding</b> mac-address<br><b>Vlan</b> vlan-id ip-address <b>interface</b> interface-name | Configures a static IP binding on the port.                                                                              |  |  |
| Step 7 | Switch(config)# end                                                                                                    | Exits configuration mode.                                                                                                |  |  |
| Step 8 | Switch# <b>show ip verify source interface</b><br>interface-name                                                       | Verifies the configuration.                                                                                              |  |  |

To enable IP Source Guard, perform this task:

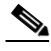

Note

The static IP source binding can only be configured on switch port. If you issue the **ip source binding vlan interface** command on a Layer 3 port, you receive this error message: Static IP source binding can only be configured on switch port.

This example shows how to enable per-Layer 2-port IP source guard on VLANs 10 through 20:

```
Switch# configure terminal
Enter configuration commands, one per line. End with CNTL/Z.
Switch(config) # ip dhcp snooping
Switch(config) # ip dhcp snooping vlan 10 20
Switch(config)# interface fa6/1
Switch(config-if) # switchport trunk encapsulation dot1q
Switch(config-if) # switchport mode trunk
Switch(config-if)# switchport trunk native vlan 10
Switch(config-if)# switchport trunk allowed vlan 11-20
Switch(config-if) # no ip dhcp snooping trust
Switch(config-if) # ip verify source vlan dhcp-snooping
Switch(config) # end
Switch# show ip verify source interface f6/1
Interface Filter-type Filter-mode IP-address Mac-address
                                                                   Vlan
_____ ____
        ip-mac active 10.0.0.1
Fa6/1
                                                                   10
Fa6/1
         ip-mac
                     active
                                 deny-all
                                                                   11-20
Switch#
```

The output shows that there is one valid DHCP binding to VLAN 10.

### **Configuring IP Source Guard on Private VLANs**

For private VLAN ports, you must enable DHCP snooping on primary VLANs in order for IP source guard to be effective. IP source guard on a primary VLAN is automatically propagate to a secondary VLAN. Configuring a static IP source binding on a secondary VLAN is allowed, but it does not take effect. When manually configuring a static IP source binding on a secondary VLAN, you receive the following warning:

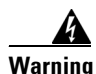

IP source filter may not take effect on secondary vlan where IP source binding is configured. If private vlan feature is enabled, IP source filter on primary vlan will automatically propagate to all secondary vlans.

## **Displaying IP Source Guard Information**

You can display IP Source Guard PVACL information for all interfaces on a switch using the **show ip verify source** command.

• This example shows displayed PVACLs if DHCP snooping is enabled on VLAN 10 through 20, if interface fa6/1 is configured for IP filtering, and if there is an existing IP address binding 10.0.01 on VLAN 10:

| Interface      | Filter-type | Filter-mode | IP-address           | Mac-address | Vlan        |
|----------------|-------------|-------------|----------------------|-------------|-------------|
|                |             |             |                      |             |             |
| fa6/1<br>fa6/1 | ip<br>ip    | active      | 10.0.0.1<br>denv-all |             | 10<br>11-20 |
| 14071          | τÞ          | accive      | ucity utt            |             | 11 20       |

Note

The second entry shows that a default PVACL (deny all IP traffic) is installed on the port for those snooping-enabled VLANs that do not have a valid IP source binding.

• This example shows displayed PVACL for a trusted port:

| Interface | Filter-type | Filter-mode  | IP-address | Mac-address | Vlan |
|-----------|-------------|--------------|------------|-------------|------|
|           |             |              |            |             |      |
| fa6/2     | ip          | inactive-tru | st-port    |             |      |

• This example shows displayed PVACL for a port in a VLAN not configured for DHCP snooping:

| Interface | Filter-type | Filter-mode               | IP-address | Mac-address | Vlan |
|-----------|-------------|---------------------------|------------|-------------|------|
|           |             |                           |            |             |      |
| fa6/3     | ip          | inactive-no-snooping-vlan |            |             |      |

• This example shows displayed PVACLs for a port with multiple bindings configured for an IP/MAC filtering:

| Interface | Filter-type | Filter-mode | IP-address | Mac-address    | Vlan  |
|-----------|-------------|-------------|------------|----------------|-------|
|           |             |             |            |                |       |
| fa6/4     | ip-mac      | active      | 10.0.2     | aaaa.bbbb.cccc | 10    |
| fa6/4     | ip-mac      | active      | 11.0.0.1   | aaaa.bbbb.cccd | 11    |
| fa6/4     | ip-mac      | active      | deny-all   | deny-all       | 12-20 |

• This example shows displayed PVACLs for a port configured for IP/MAC filtering but not for port security:

| Interface               | Filter-type                                                                      | Filter-mode      | IP-address               | Mac-address              | Vlan           |
|-------------------------|----------------------------------------------------------------------------------|------------------|--------------------------|--------------------------|----------------|
| fa6/5<br>fa6/5<br>fa6/5 | ip-mac<br>ip-mac                                                                 | active<br>active | <br>10.0.0.3<br>deny-all | permit-all<br>permit-all | 10<br>11-20    |
| Noto The                | MAC filter sh                                                                    | owe permit all   | haqqusa port saquri      | ty is not anabled        | the MAC filter |
| can                     | to the port/VLAN and is effectively disabled. Always enable port security first. |                  |                          |                          |                |

• This example shows displayed error message when issuing the **show ip verify source** command on a port that does not have an IP source filter mode configured:

```
IP Source Guard is not configured on the interface fa6/6.
```

You can also use the **show ip verify source** command to display all interfaces on the switch that have IP source guard enabled:

| Interface | Filter-type | Filter-mode  | IP-address    | Mac-address    | Vlan  |
|-----------|-------------|--------------|---------------|----------------|-------|
|           |             |              |               |                |       |
| fa6/1     | ip          | active       | 10.0.0.1      |                | 10    |
| fa6/1     | ip          | active       | deny-all      |                | 11-20 |
| fa6/2     | ip          | inactive-tru | st-port       |                |       |
| fa6/3     | ip          | inactive-no- | snooping-vlan |                |       |
| fa6/4     | ip-mac      | active       | 10.0.2        | aaaa.bbbb.cccc | 10    |
| fa6/4     | ip-mac      | active       | 11.0.0.1      | aaaa.bbbb.cccd | 11    |
| fa6/4     | ip-mac      | active       | deny-all      | deny-all       | 12-20 |
| fa6/5     | ip-mac      | active       | 10.0.0.3      | permit-all     | 10    |
| fa6/5     | ip-mac      | active       | deny-all      | permit-all     | 11-20 |
|           |             |              |               |                |       |

# **Displaying IP Source Binding Information**

You can display all IP source bindings configured on all interfaces on a switch using the **show ip source binding** command.

| Switch# <b>show ip sou</b><br>MacAddress          | <b>rce binding</b><br>IpAddress | Lease(sec)       | Туре                    | VLAN     | Interface                            |
|---------------------------------------------------|---------------------------------|------------------|-------------------------|----------|--------------------------------------|
| 00:02:B3:3F:3B:99<br>00:00:00:0A:00:0B<br>Switch# | 55.5.5.2<br>11.0.0.1            | 6522<br>infinite | dhcp-snooping<br>static | 10<br>10 | FastEthernet6/10<br>FastEthernet6/10 |

Table 35-3 describes the fields in the show ip source binding command output.

| Field           | Description                                                                                     |
|-----------------|-------------------------------------------------------------------------------------------------|
| MAC Address     | Client hardware MAC address                                                                     |
| IP Address      | Client IP address assigned from the DHCP server                                                 |
| Lease (seconds) | IP address lease time                                                                           |
| Туре            | Binding type; static bindings configured from CLI to dynamic binding learned from DHCP Snooping |

Table 35-3 show ip source binding Command Output

| Field     | Description                                     |
|-----------|-------------------------------------------------|
| VLAN      | VLAN number of the client interface             |
| Interface | Interface that connects to the DHCP client host |

Table 35-3 show ip source binding Command Output (continued)